## http://www.webdesign.org/web/photoshop/photo-editing/easily-blend-2-images-together.14883.html

## Eenvoudig overvloeien van twee foto's

1. Open je foto's, hier twee foto's genomen in Toronto. Kopieer of plak ze in hetzelfde document.

2. Plaats de foto's naast elkaar, laat ze mekaar overlappen daar waar ze straks zullen in mekaar overlopen.

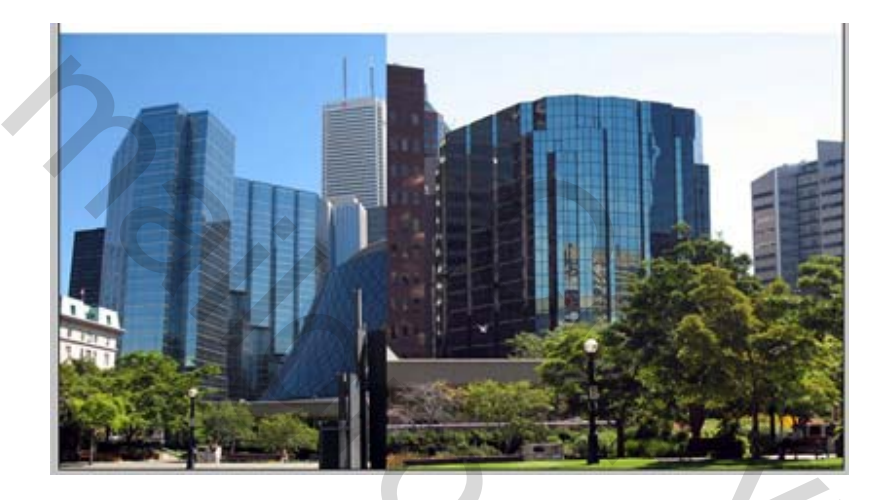

3. Bovenste foto activeren, voeg een laagmasker toe.

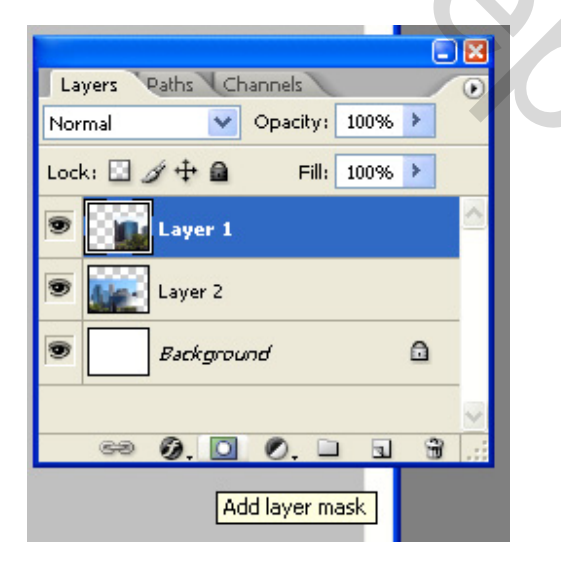

4. Indien nodig, schuif een afbeelding iets naar beneden, zo zie je beter wat je aan het doen bent.

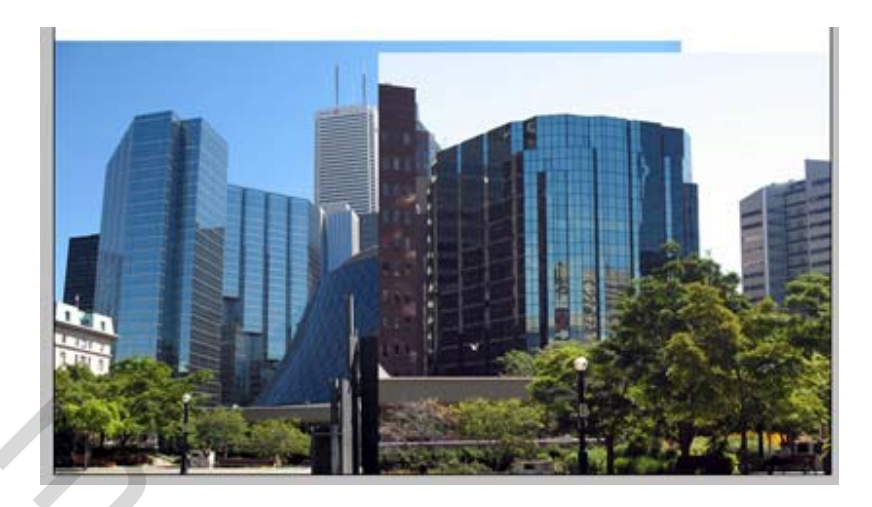

5. Verloopgereedschap aanklikken (G). Lineair, van zwart naar transparant:

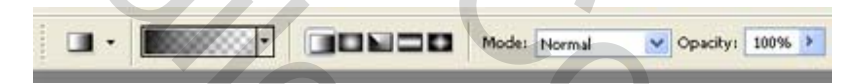

6. Klik eerst het masker aan, trek dan het verloop van links naar rechts op de foto, hou shift toets ingedrukt.

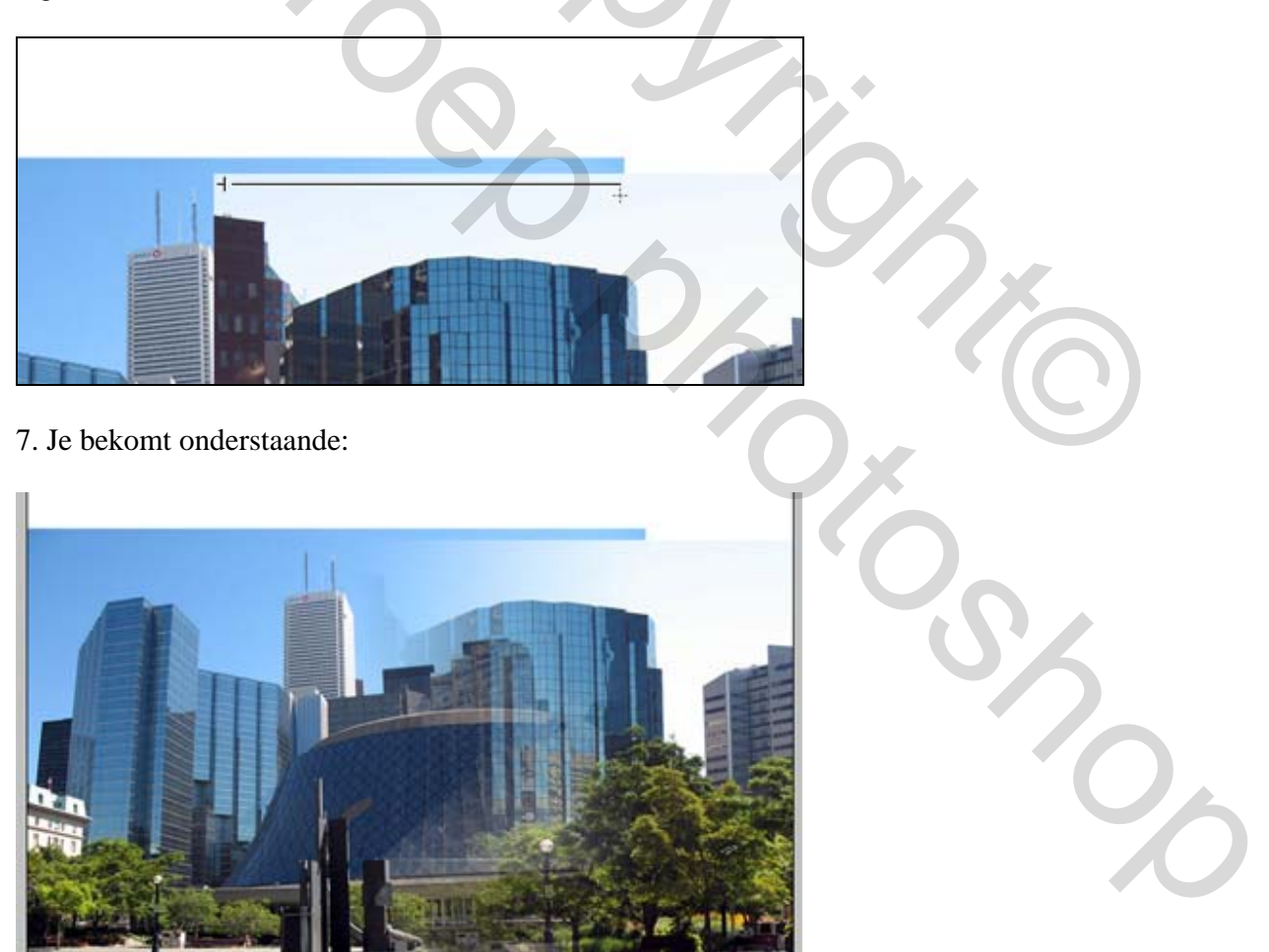

8. Om het overvloeien ruwer te maken, het verloop wat korter tekenen, zoals hieronder getoond:

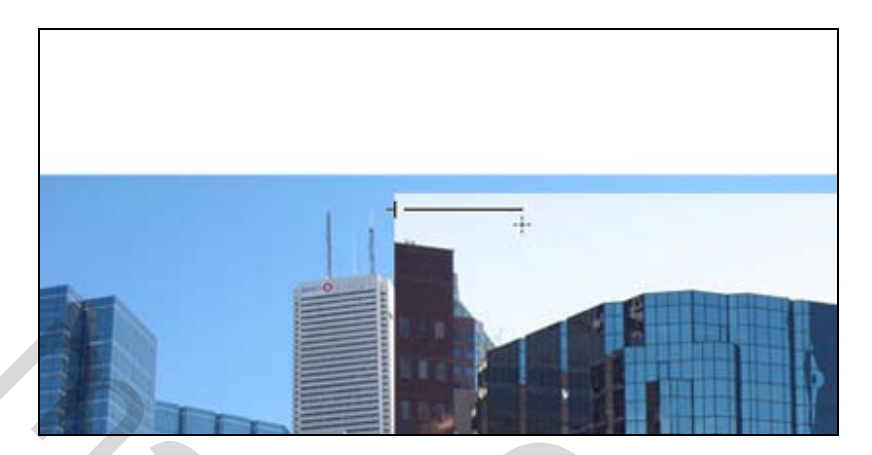

9. Zo ziet het er nu uit:

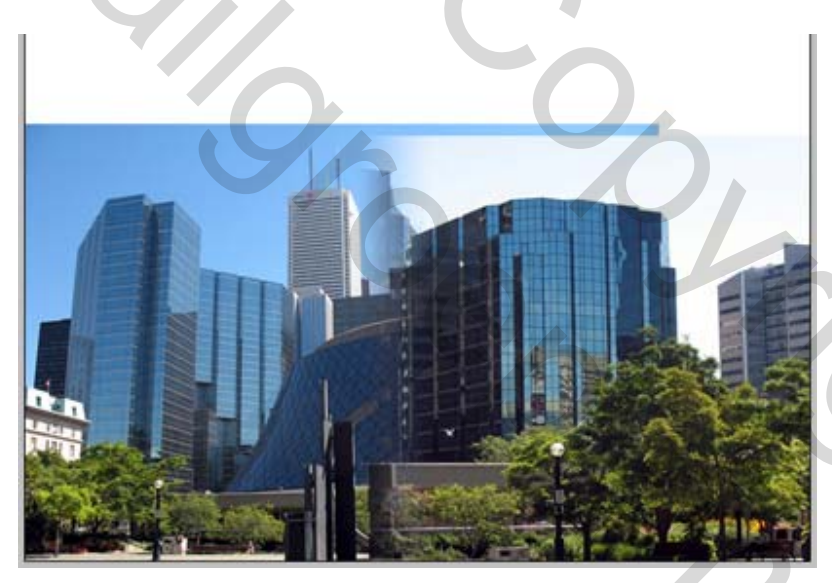

10. De verplaatste foto uit punt 4 terug op zijn plaats zetten.

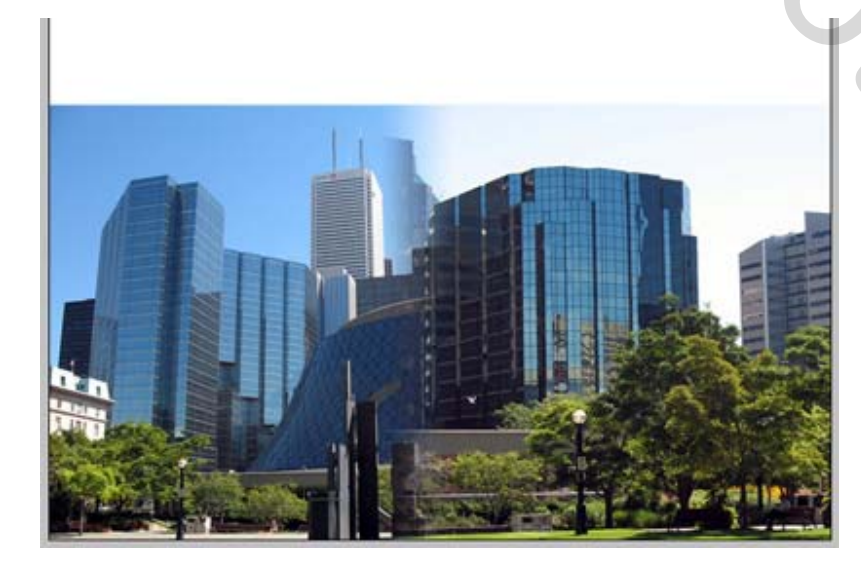

## 11. Snij de foto uit! Klaar!.

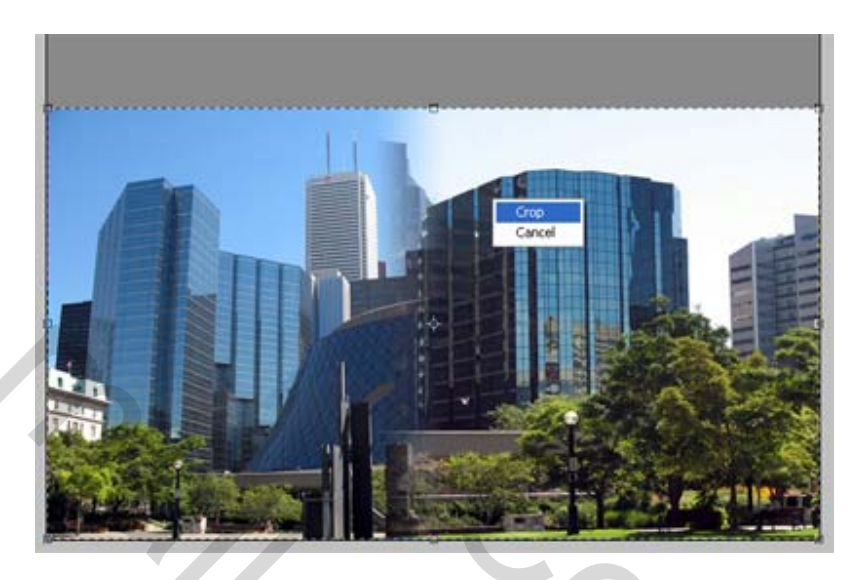

Dit is het eindresultaat:

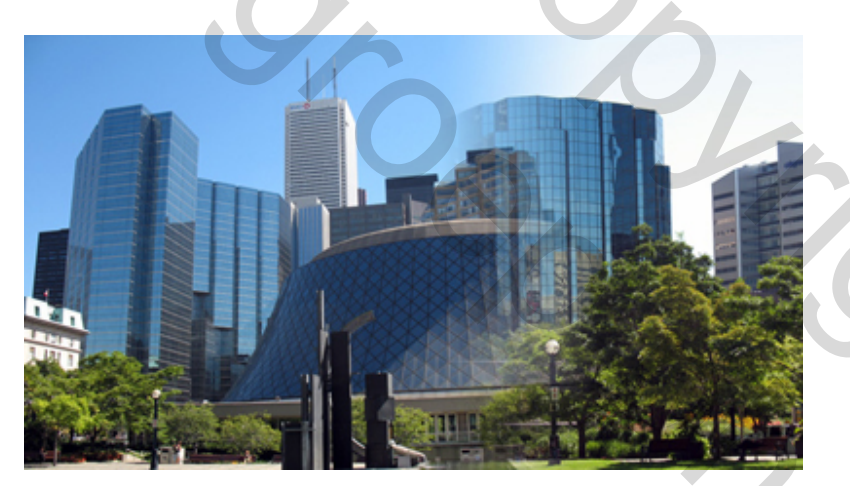

2